**Evault is designed to work with Internet Explorer.** If you are unable to install and use Internet Explorer and have issues viewing or downloading drawings below are several workarounds.

## 1. Use IE Mode in Edge.

- a. Navigate your browser to edge://settings/defaultbrowser
- b. Set "Allow sites to be reloaded in Internet Explorer mode" to "Allow"
- c. Click the "Add" button on the "Internet Explorer mode pages" line
- d. Type in <u>https://www.govme.org</u>
- e. The pages you 'add' get reset every 30 days.

|                                                                                                    |                                                                                                    |                                                                                                    |                                                                                                |                                            | 🖞 Your browser                                              | is managed by  | your organizat                                                | tion                         |                                                        |
|----------------------------------------------------------------------------------------------------|----------------------------------------------------------------------------------------------------|----------------------------------------------------------------------------------------------------|------------------------------------------------------------------------------------------------|--------------------------------------------|-------------------------------------------------------------|----------------|---------------------------------------------------------------|------------------------------|--------------------------------------------------------|
|                                                                                                    |                                                                                                    |                                                                                                    |                                                                                                |                                            |                                                             |                |                                                               |                              |                                                        |
| Default bro                                                                                                    | wser                                                                                                    |                                                                                                    |                                                                                                |                                            |                                                             |                |                                                               |                              |                                                        |
| Microsoft Edg                                                                                                    | je is your defa                                                                                                    | ult browser                                                                                             |                                                                                                |                                            |                                                             |                |                                                               | Make defa                    | ault                                                   |
|                                                                                                    |                                                                                                    |                                                                                                    |                                                                                                |                                            |                                                             |                |                                                               |                              |                                                        |
| Internet Free                                                                                                    |                                                                                                    |                                                                                                    |                                                                                                |                                            |                                                             |                |                                                               |                              |                                                        |
| internet explorer compatibility                                                                                                    |                                                                                                    |                                                                                                    |                                                                                                |                                            |                                                             |                |                                                               |                              |                                                        |
|                                                                                                    |                                                                                                    | Let Internet Explorer open sites in Microsoft Edge 🕜 Incompatible sites only (                          |                                                                                                |                                            |                                                             |                |                                                               |                              |                                                        |
| Let Internet E                                                                                                    | xplorer open s                                                                                                    | sites in Micros                                                                                         | soft Edge 🕐                                                                                    |                                            | Inc                                                         | ompatible sit  | es only (Reco                                                 | ommended)                    | $\sim$                                                 |
| Let Internet E<br>When browsing<br>Microsoft Edge                                                                                                    | xplorer open s<br>in Internet Explor                                                                                       | sites in Micros<br>rer you can choo                                                                     | soft Edge                                                                                      | lly open sites                             | Inc                                                         | ompatible sit  | es only (Reco                                                 | ommended)                    | ~                                                      |
| Let Internet E<br>When browsing<br>Microsoft Edge                                                                                                    | xplorer open s<br>in Internet Explo                                                                                        | sites in Micros                                                                                         | soft Edge ⑦                                                                                    | lly open sites                             | in                                                          | ompatible sit  | es only (Reco                                                 | ommended)                    | ~                                                      |
| Let Internet E<br>When browsing<br>Microsoft Edge                                                                                                    | xplorer open s<br>in Internet Explor<br>be reloaded in                                                                     | sites in Micros<br>rer you can choo<br>n Internet Exp                                                   | soft Edge ⑦<br>ose to automatica<br>plorer mode ⑦                                              | lly open sites                             | in                                                          | ompatible sit  | es only (Reco                                                 | ommended)                    | ~                                                      |
| Let Internet E<br>When browsing<br>Microsoft Edge<br>Allow sites to<br>When browsing<br>Explorer mode                                                                       | xplorer open s<br>in Internet Explor<br>be reloaded in<br>in Microsoft Edg                                                 | sites in Micros<br>rer you can choo<br>n Internet Exp<br>le, if a site requir                           | soft Edge ⑦<br>ose to automatica                                                               | lly open sites                             | in<br>ibility, you can cho                                  | ompatible sit  | es only (Reco                                                 | ommended) Allow              | ×<br>×                                                 |
| Let Internet E<br>When browsing<br>Microsoft Edge<br>Allow sites to<br>When browsing<br>Explorer mode<br>Internet Explore                                                   | xplorer open s<br>in Internet Exploi<br>be reloaded in<br>in Microsoft Edgi<br>orer mode pag                               | sites in Micros<br>rer you can choo<br>n Internet Exp<br>re, if a site requir<br>ges                    | soft Edge ⑦<br>ose to automatica                                                               | lly open sites                             | in<br>ibility, you can cho                                  | ompatible sit  | es only (Reco                                                 | ommended)                    | <ul> <li>✓</li> <li>✓</li> <li>✓</li> <li>✓</li> </ul> |
| Let Internet Explorer mode                                                                                                    | xplorer open s<br>in Internet Exploi<br>be reloaded in<br>in Microsoft Edgi<br>orer mode pag<br>open in Internet<br>rmode. | rer you can choo<br>n Internet Exp<br>le, if a site requir<br>ges<br>t Explorer mode                    | soft Edge ⑦<br>ose to automatica<br>olorer mode ⑦<br>res Internet Explor<br>for 30 days from t | lly open sites ) er for compa the date you | in<br>ibility, you can cho<br>add the page. You             | pompatible sit | es only (Reco<br>t in Internet<br>at'll automatica            | ommended) Allow ally open in | ∽<br>\                                                 |
| Let Internet E<br>When browsing<br>Microsoft Edge<br>Allow sites to<br>When browsing<br>Explorer mode<br>Internet Explorer<br>These pages will<br>Internet Explorer<br>Page | xplorer open s<br>in Internet Exploi<br>be reloaded in<br>in Microsoft Edg<br>open in Internet<br>mode.                    | sites in Micros<br>rer you can choo<br>n Internet Exp<br>le, if a site requir<br>ges<br>t Explorer mode | soft Edge ⑦<br>ose to automatica                                                               | lly open sites                             | in<br>ibility, you can cho<br>idd the page. You<br>Date add | ompatible sit  | es only (Reco<br>t in Internet<br>at'll automatica<br>Expires | ommended) Allow ally open in | ∽<br>\                                                 |

## 2. Copy URL and paste into new tab like so (works for Chrome issues as well):

- a) When you see the blank screen Click on the URL, copy it
- b) Then right mouse click on the URL
- c) Choose: "paste and go to link {link will show here}"
- d) You should see the file follow your download settings from your browser.

## 3. When a .WEB file is downloaded instead of a .TIF

- a. Go to the downloaded file with the .web or .tif extension
- b. Right click on the file
- c. Choose "open with"
- Pick Microsoft Photo Viewer this will associate all .web (or .tif) files with the viewer.
   The next time you click on the file it will open automatically with the MS Photo viewer.
   You can also choose another photo viewer app that you prefer.